# Word の表機能でポスター作成

#### <u>ワードの表機能で禁煙ポスターを作る(2003/2007)</u>

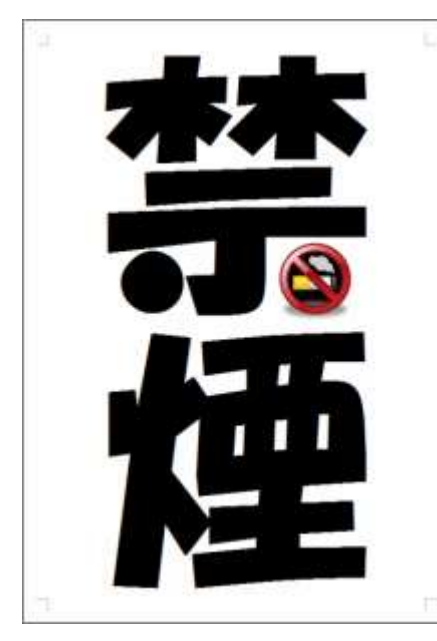

大きい「禁煙」の二文字が中央にドーンと配置されたポスターを作って みましょう。

今回は、用紙の中央に文字を大きく表示・印刷する方法を取り上げま す。「禁煙」や「駐車禁止」などの文字を真ん中に大きく表示するポスタ ーを作りたいときなどに、応用できます。 具体的には、Wordを使って 次のようなことを実現します。

・用紙の中央に文字をレイアウトする。

・文字サイズをできるだけ大きくする。

なお、Word 2003の操作を説明していますが、同じことは Word 2007 でも可能です。Word 2007の操作は、文章中で補足しましたので、Word 2007の方は、それを参考にしてください。

#### 下準備:ページ全体を表示して余白を小さくする

まずは、作業の下準備として、全体を見渡せるように、ページ全体を表示する倍率に変更します。また、 文字をできるだけ大きく表示するため、余白も小さくしておきましょう。

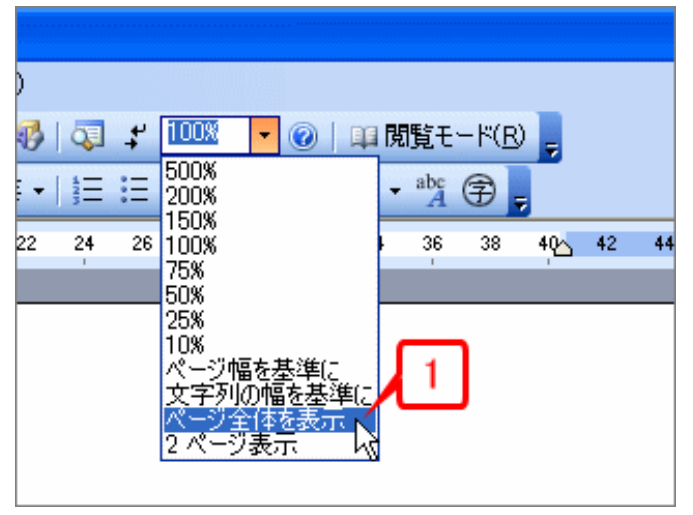

リールバーの[ズーム]ボタンの[▼]をクリックしてメニューを表示したら、[ページ全体を表示]をクリックします(Word 2007 では[表示]タブの[ズーム]の[1ページ]ボタンをクリック)。
ページ全体が表示されます。

3. [ファイル]→[ページ設定]を選択して[ページ設 定]ダイアログボックスを開きます(Word 2007 では、 [ページレイアウト] タブの [ページ設定] の右 下にある [ダイアログボックス起動ツール] をク リック)。

4. [余白]タブに切り替えます。

- 5. [余白]の[上][下][左][右]をすべて「10mm」にします。
- **6.** [OK]ボタンをクリックします。
- 7.余白が狭くなります。

#### 1行×1列の表を作ってページ全体に広げる

次に1行×1列の表を作り、ページ全体に広げます。1行×1列の表を作る理由は、セルが1つだけなので、文字を中央に配置するのが簡単になることです。

- ツールバーの[表の挿入]ボタンをクリックしてパネルを開きます(Word 2007 では [挿入] タブの [表] ボタンをクリック)。
- **2.**「1×1」の位置をクリックします。

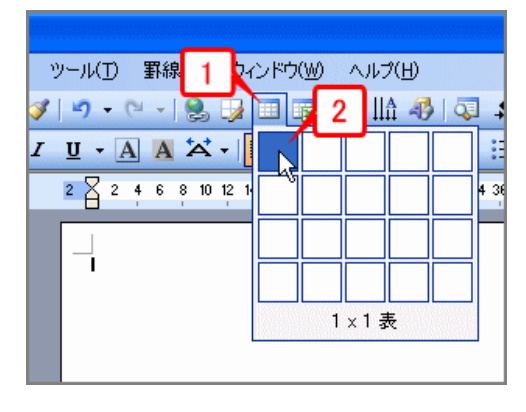

**3.** 1 行×1 列の表が挿入されたら、表の右下にマウスポイン タを合わせます。

4. マウスをドラッグして表をページ全体に広げます。大きくしすぎ

てページを はみ出さな いように注 意してくださ い。余白の

線に合わせればよいと思います。

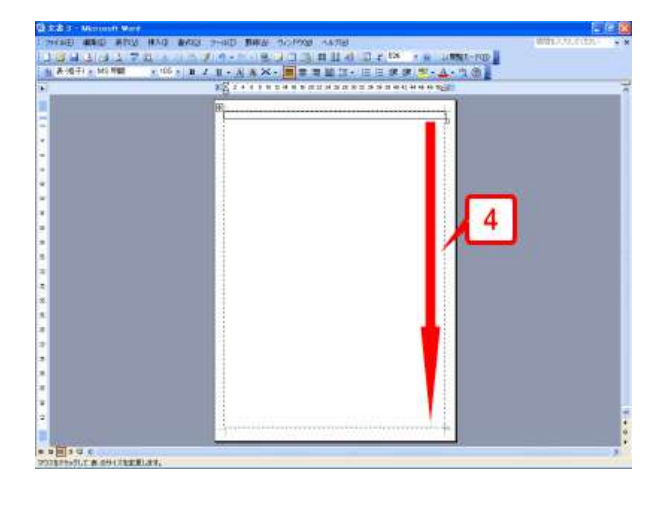

| ツール(ゴ)     | 1 | 廓線 | ( <u>A</u> ) | Ċ  | чЭł   | <u>۱</u> )לי | Ø     | NI   | Э( <u>Н</u> | )  |       |    |       |    |       |            |               |     |
|------------|---|----|--------------|----|-------|--------------|-------|------|-------------|----|-------|----|-------|----|-------|------------|---------------|-----|
| r   🔊 🗸    | 3 | -  | 2            | 5  |       |              |       |      | lâ -        | 6  | Q.    | 4  | 52%   |    | - (   | 0          | QQ 0          | £1) |
| <u>u</u> - | A | A  | ×            | •  |       | ≣            | =     |      | ‡≡          | -  | ΙΞ    | Ξ  | 運     | t) | a b   | ? <b>-</b> | <u>A</u> ·    |     |
| 2 2 2      | 4 | 6  | 8 10         | 12 | 14 16 | ; 18 ;       | 20 22 | 2 24 | 26 2        | 30 | 32 34 | 36 | 38 40 | 42 | 44 46 | 48 5       | 14 <u>5</u> 2 | I   |
|            |   |    |              |    |       |              |       |      |             |    |       |    |       | -  | 3     | ٦          | 1             | ſ   |
|            |   |    |              |    |       |              |       |      |             |    |       |    |       | _  |       | ~          | 5             | I   |
|            |   |    |              |    |       |              |       |      |             |    |       |    |       |    |       |            | -°i2          |     |

5.1行×1列の表がページ全体に広がりました。

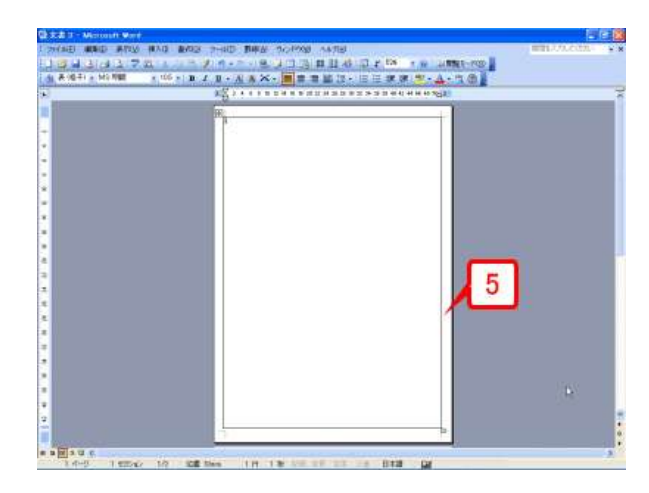

## 縦書きの「禁煙」の文字を入力する

次に文字を入力します。ここでは「禁煙」の2文字を入力しましょう。 1.セル内にカーソルがある状態で、ツールバーの[文字方向の変更]ボタンをクリックします(Word 2007では [ページレイアウト] タブの [ページ設定] の [文字列の方向] ボタンをクリック)。 2.文字列の方向が縦書きに切り替わり、セルの右上でカーソルが点滅する状態となります。 3.文字を入力します。ここでは「禁煙」と入力しています。

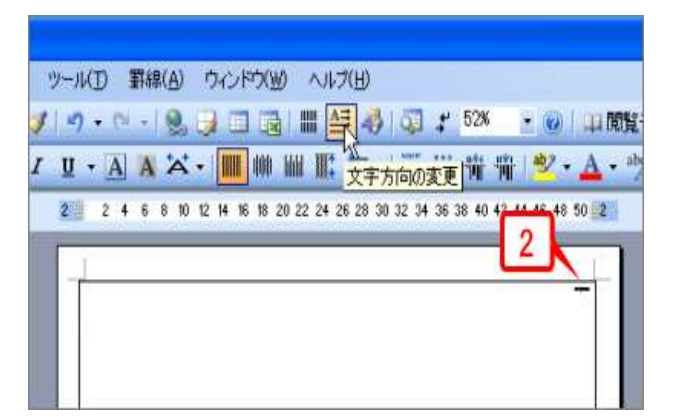

| U | ÷ | 7 | V | A | 2 | ~  | -  |    | 8     |    |      |      | N_ | •    | ĨĨĨ   | iii | 嘣     | 備    | 1  | ab2   | • A |   |
|---|---|---|---|---|---|----|----|----|-------|----|------|------|----|------|-------|-----|-------|------|----|-------|-----|---|
| 2 |   | 2 | 4 | 6 | 8 | 10 | 12 | 14 | 16 18 | 20 | 22 2 | 4 26 | 28 | 30 : | 32 34 | 36  | 38 40 | 42 - | 44 | 46 48 | 50  | 2 |
|   | 1 |   |   |   |   |    |    |    |       |    |      |      |    |      |       |     | -     |      | 3  | k     | / 1 |   |
| 1 | - |   | - | - | - | -  | -  | _  | _     | _  | _    | _    | _  | _    | _     | _   | -     |      | -  | 2     | -   | 1 |

## <u>文字を中央に置いてサイズとフォント指定する</u>

入力した文字にサイズとフォントを設定します。72 ポイン トより大きいサイズは、ツールバーのボックスに数値を直 接入力する点に注意してください。

セルを右クリックしてショートカットメニューを開きます。
[セルの配置]を選択し、サブメニューで上下左右中央のボタンをクリックします。

**3.**「禁煙」の文字がセルの上下左右中央に配置され、選択されます。

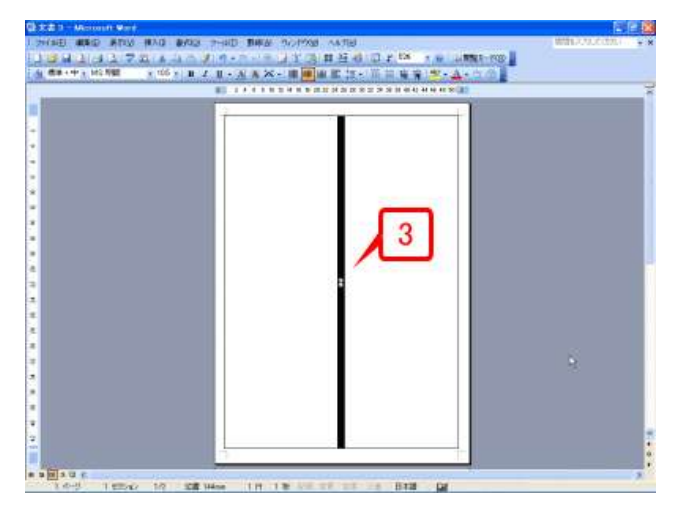

**4.**ツールバーの[フォントサイズ]ボタンのボックスにフ ォントサイズを入力します。ここでは「380」と入力しま す(「380」で小さい場合はもっと大きい数値を、大きす ぎる場合は小さい数値を入力して試してみてください)。

なお、[▼]ボタンで選択できるサイズは「72」までなので、 それ以上のサイズは直接入力する必要があります。

**5.**文字サイズを入力したら[Enter]キーを押します。これ で、文字サイズが 380 ポイントになります。

6.続けて[フォント]ボタンの[▼]をクリックしてフォントを
一覧表示し、フォントを選択します。ここでは「HGP 創英
角ポップ体」クリックします。

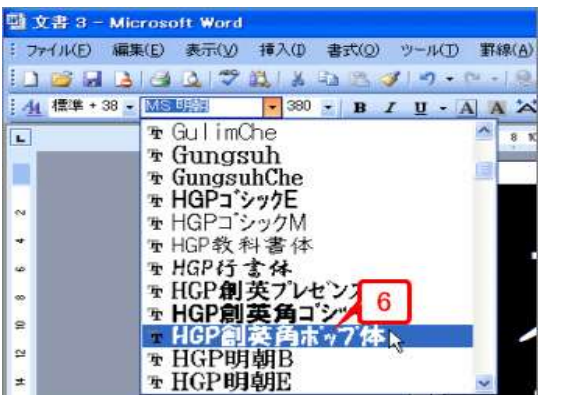

7.適当な箇所 をクリックして選 択を解除します。 サイズとフォント が設定されたこ とが確認できま す。

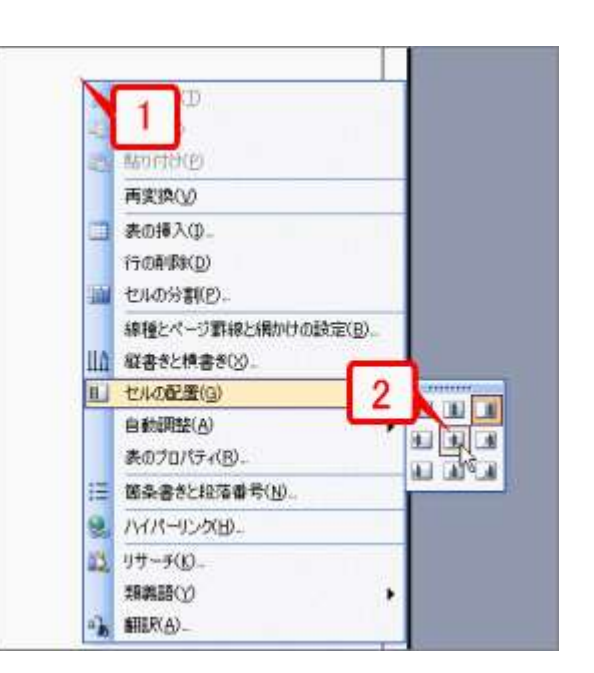

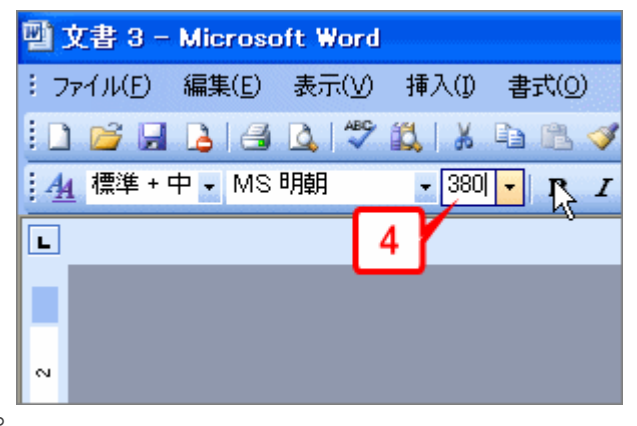

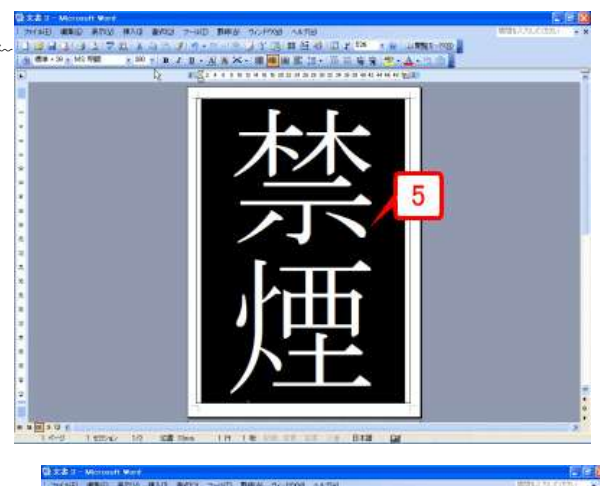

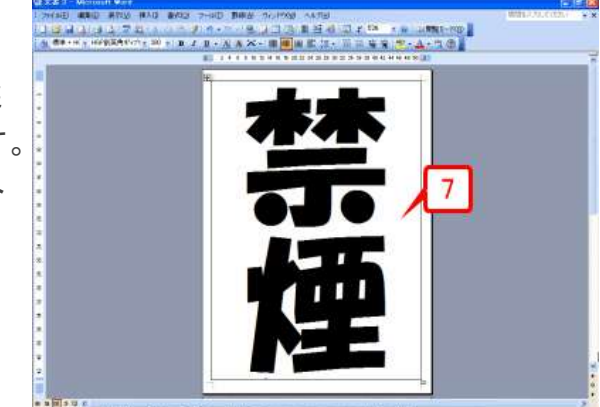

式(O) ツール(T) 罫線(A) ウィンドウ(W) ヘルプ(H)

🖺 🝼 🗉 - 🔍 - I 😣 😼 💷 🙀 I 🏢 🚑 🛷

6 8 10 12 14 16 18 20 22 24 26 28 3

## <u>表の線を消す</u>

最後に表の罫線を消します。これで、文字だけが用紙中央に表示されます。

1. 表左上のハンドル[+]にマウスポインタを合わせます。

**2.** [+]マークを<u>右クリック</u>してショートカットメニューを開き ます。

**3.** [線種とページ罫線と網かけの設定]をクリックします。 [線種とページ罫線と網かけの設定]ダイアログボックスが 開きます。

**4.** [罫線]タブが表示されるので、[種類]で[<u>罫線なし</u>]を 選択します。

5. [OK]ボタンをクリックします。

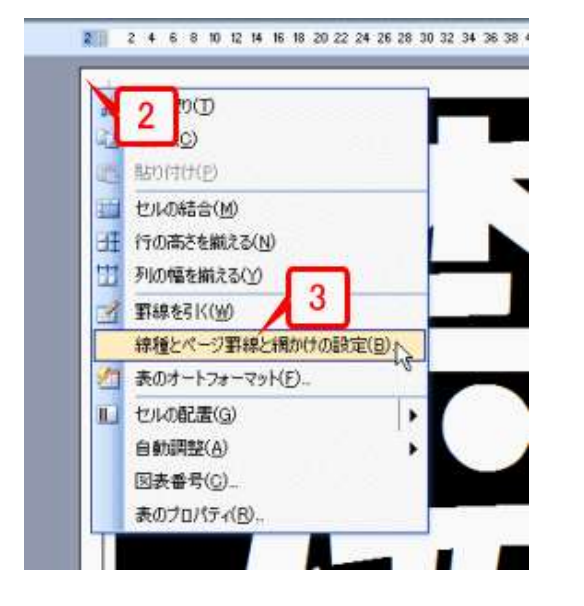

| 線種とページ芽線と網      | かけの設定           |                                                                                                    |
|-----------------|-----------------|----------------------------------------------------------------------------------------------------|
| 新報 一门和線         | 利用かけ            |                                                                                                    |
| 種類 4            | 種類(2)           | プレビュー                                                                                                    |
| 野線なし(N)         |                 | teres and the state of the state of the stat |
| <b>B</b> \$(\)  |                 |                                                                                                    |
| عەر(A) عام ال   | ≥               |                                                                                                    |
| (D)אפעייי 🗐     | 自動 🔽<br>線の太さ(例) |                                                                                                    |
| (三) 指定(1)       | 05 pt           | 設定対象( <u>)</u> )<br>表                                                                                                    |
|                 | a menna -       | 5                                                                                                    |
| (9-14/1-880711) | 7水十線(円)         | UK ATODI                                                                                                    |

2 #

٦Ì

**6.** 表の罫線が非表示になります(線が見えなくなるだけで存在はしています)。なお、編集画面には薄いグレーの線が表示されていますが、この線は表示されるだけで印刷はされません。

7. [ファイル]→[印刷プレビュー]で印刷プレビューに切り替えて確認すると、表の罫線が消えていることが確認できます(Word 2007 では [Office] ボタン→ [印刷] → [印刷プレビュー] を選択)。

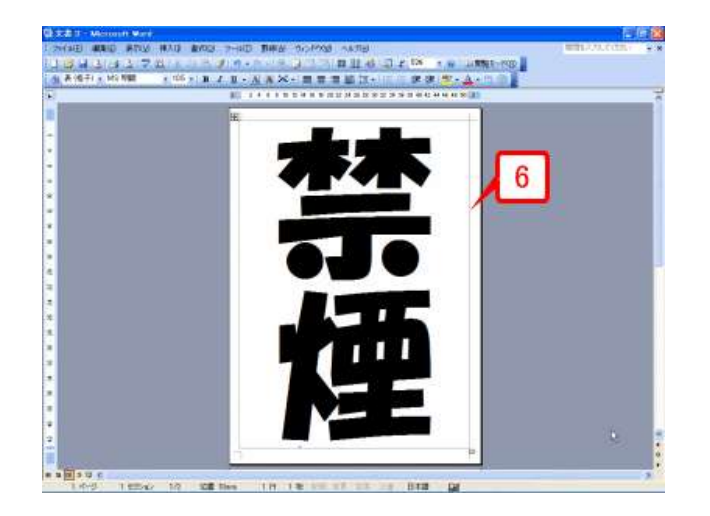

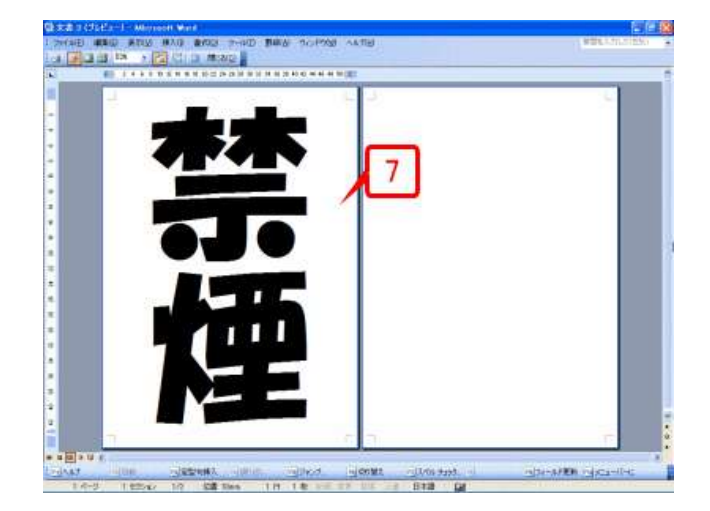

### こんなポスターも作れます

今回は、用紙中央に文字をできるだけ大きく表示・印刷する方法を取り上げました。この方法でポスター を作るときは、<u>色を使ったりイラストを組み合わせたりすると、さらに効果的</u>だと思います。 ここでは、いくつかの例を紹介します。

クリップアート(イラスト)と組み合わせた例 です。Office Online で「禁煙」というキ ーワードで検索したクリップアートを貼 り付け、テキストの折り返しを「前面」 にして文字の上に重ねてみました

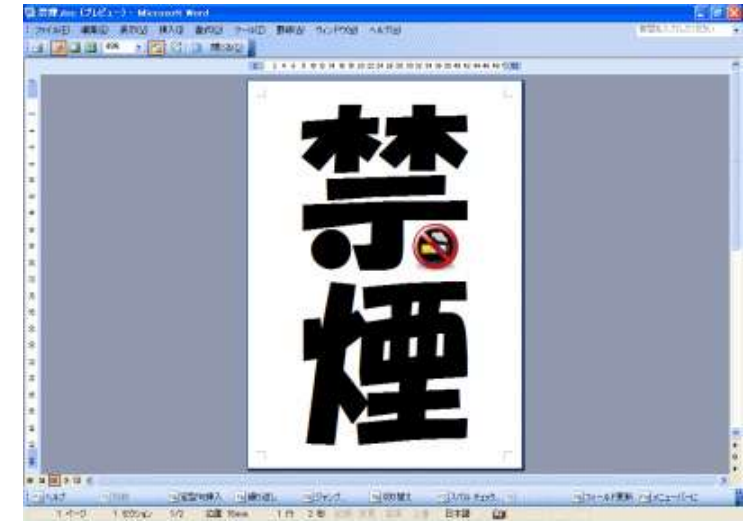

さらにページ罫線を設定した例です。ポスタ ーを作るとき、ページ罫線はいろいろと使え る機能です

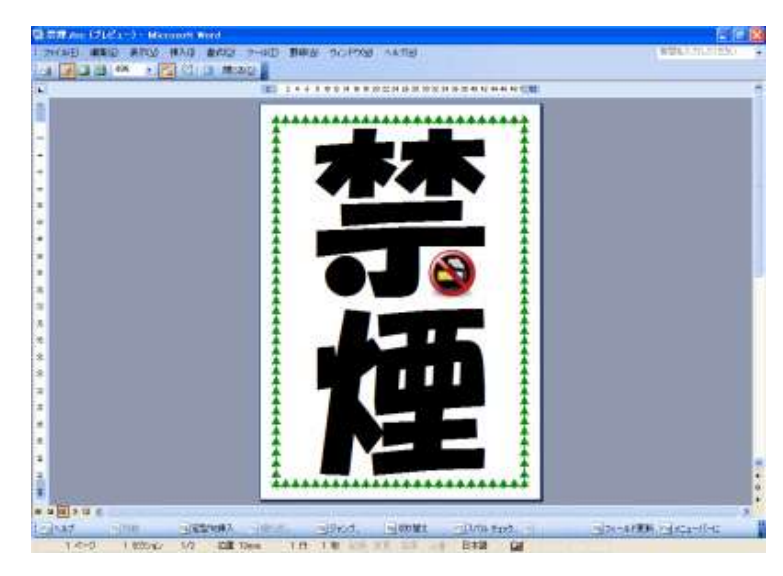

文字サイズを本文と同じ 380 ポイントにし たうえで、ツールバーの[文字の拡大/縮小] ボタンで「50%」を指定して文字の高さを半 分にしたパターンです。「駐車禁止」の 4 文 字が、用紙中央にきれいに配置されていま す

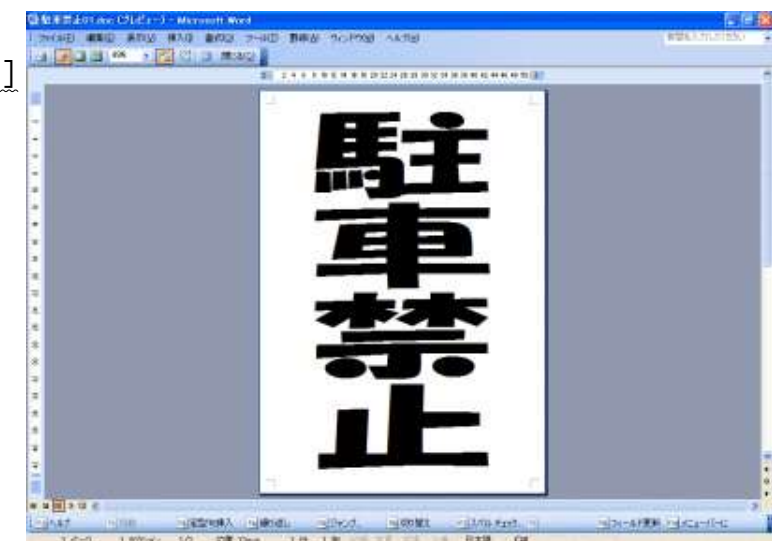